# PLACING YOUR SELF PUBLISH ORDER

# HOW TO PLACE YOUR SELF PUBLISH ORDER

{ 6 June 2025 }

burble

This guide is designed to walk you through the steps of placing a self publish order. Starting with "creating an account".

## CREATE AN ACCOUNT

1

On the home page click the login button on the top right corner. Complete your details and click register. The next time you visit the site you can simply login with your email and password. **(To avoid losing any work you should always login first before starting a project)** 

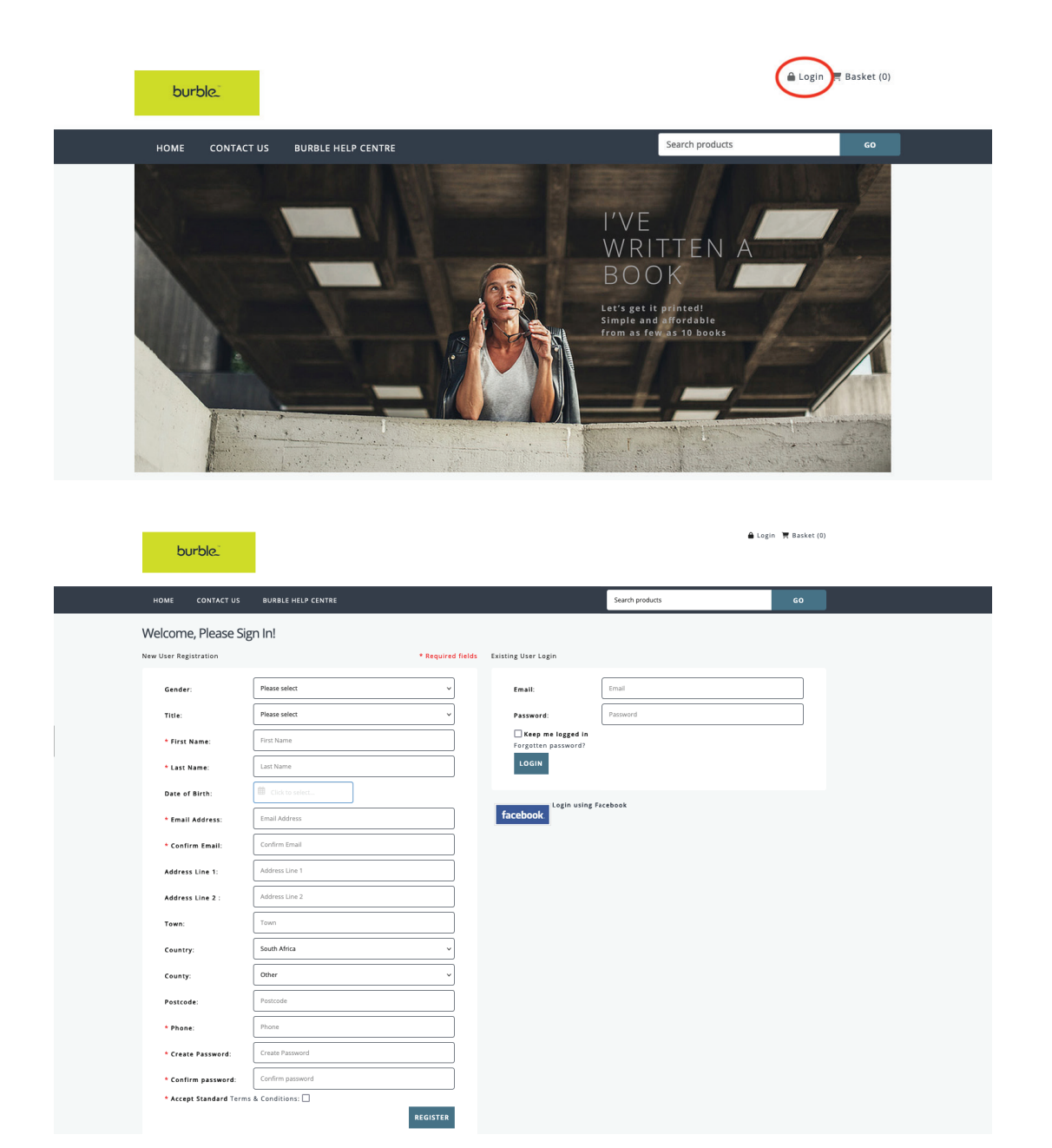

## CHOOSE YOUR BOOK SIZE

- 1. On the home screen select the 'Self Publish' category.
- 2. Next select your desired size for example, 210 x 148mm.
- 3. You'll then be taken to a page with three options for your book:
- Option 1 Black & White text Use this if your text pages are all in black and white.

Option 2 - Colour text – Use this option if your text pages are in colour.

**Option 3 - Book Cover** – This refers to the paperback cover. (If you would prefer to upgrade to a hard cover option, please refer to the 'Hard cover Options' section for creating and uploading a hard cover version.)

We recommend starting with the inside text then moving onto the cover of the book.

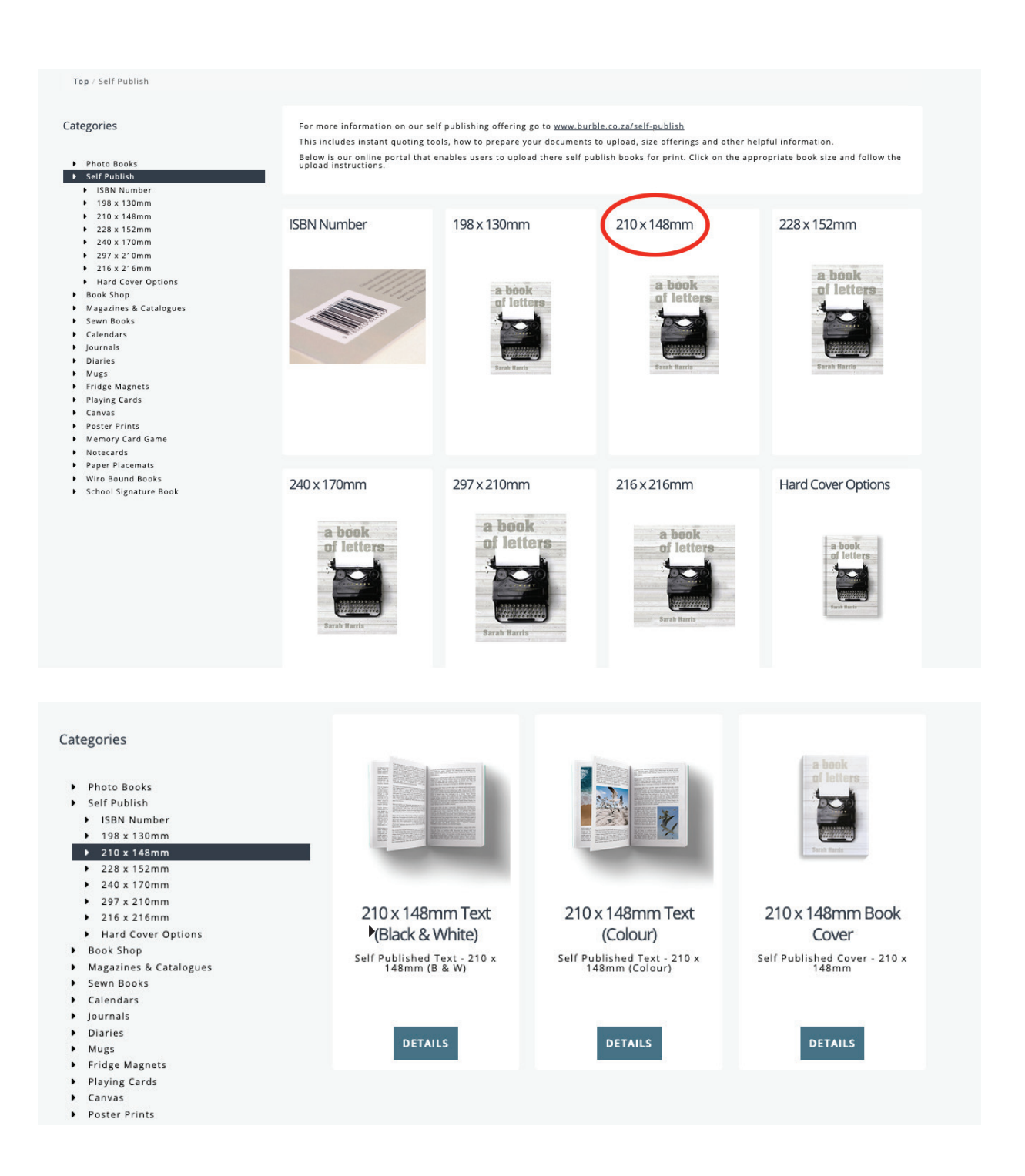

#### UPLOADING YOUR TEXT PAGES

To upload your book pages, select the text option that applies to your order, then click the 'Details' button. Choose your paper stock and quantity, and click the 'Start' button. You will be directed to a page where you can upload your PDF file.

Once your text PDF is uploaded and you've previewed it to ensure everything is in order, you can select 'Add to basket'.

You will then be in the basket. At this point you still need to add your cover before you can checkout. To do this click on 'Continue shopping' which will direct you back to the home page. Next select the 'self publishing' category again and the appropriate book size.

Please keep the following in mind:

- Your text file must be in PDF format and should not include any crop marks.
- Ensure your PDF is correctly sized and matches the product dimensions you've selected, in this example, 210 x 148mm.

For additional guidance, we recommend reviewing the helpful self-publishing resources available at www.burble.co.za/self-publish.

| Top / Self Publish / 210 x 148mm / 210 x                                                                                                    | 148mm Text (Black & White)                                                                  |                                                                                                    |                                                                                                    |
|----------------------------------------------------------------------------------------------------|---------------------------------------------------------------------------------------------|----------------------------------------------------------------------------------------------------|----------------------------------------------------------------------------------------------------|
| <text><text><text><text><text><text><text><text><text><text><text></text></text></text></text></text></text></text></text></text></text></text> | <text><text><text><text><text><text><text></text></text></text></text></text></text></text> | 210 x 148mm T<br>Self Published Text - 210<br>Product description<br>Upload your book pages<br>format, Your PDF Shout<br>through the self publish<br>publish. Please make su<br>size of the self publish<br>publish. Please make su<br>size of the self publish<br>NDTE: Minimum order<br>Paper Stock *<br>R550,67 incl VAT<br>Gry 10 00<br>START | Deck (Black & White)         Deck (Black & White)         Deck (Black & White) |
| 210 x 148mm Text (Black &<br>White)<br>Product Details<br>About your ISBN: I do not need an ISBN<br>number<br>Paper Stock: White bond 80gsm     | Go TO PREVIEW<br>Upload a PDF<br>Minimum page count: 40<br>Current page count: 0            |                                                                                                    | RATEL<br>ONE TWO                                                                                                    |
|                                                                                                    | 2 Upload                                                                                    | of 488281kb.                                                                                                    | ADD TO BASKET                                                                                                    |

### SPINE SIZE

To determine the spine size for your cover, use our spine calculator located towards the end of our self publish page at www.burble.co.za/self-publish.

Alternatively, when placing your cover order, you will see the link to the spine calculator.

#### 210 x 148mm Book Cover

Self Published Cover - 210 x 148mm

#### Product description

Upload your cover design or create it using this software. The cover is paperback and printed in colour. We recommend that you read through the self publish helpful guides on the burble website www.burble.co.za/self-publish NOTE: You should first determine your final page count before submitting your.

NOTE: You should first determine your final page count before submitting your cover as this will effect spine thickness. USE OUR SPINE CALCULATOR: <u>CLICK HERE</u> to calculate your spine width. The spine calculater will open in a seperate tab.

There is also a helpful video about submitting your cover at the bottom of this page.

R0,00 incl VAT

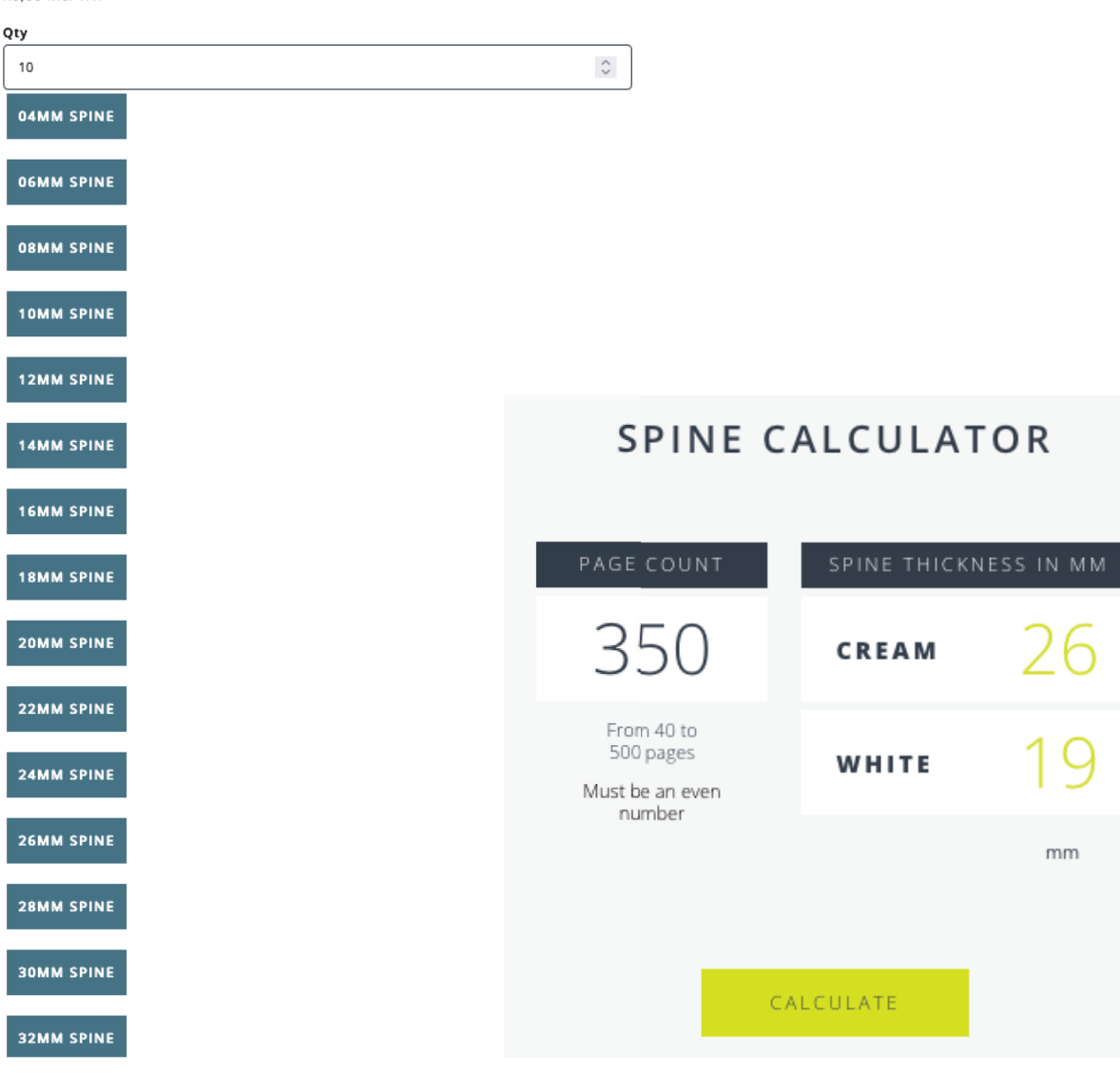

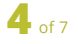

#### UPLOADING YOUR COVER

Select the cover option and click on 'Details'. Next choose the quantity you want printed which should match the quantity of your text order already in the basket. Finally click on the appropriate spine size for your book. The cover software will then load.

Once loaded, click 'Add File' on the left to upload your cover artwork, you can click 'Clear Page' in the topright corner, then drag and drop your cover design onto the page. Please pay attention to the red and black lines as they indicate important layout boundaries.

**Black line**- The black line represents the trim line. Any elements on or outside the trim line are at risk of being cut into when the printed items are trimmed. Please make sure any text or important elements are well within this line.

**Red line**- The red line represents the edge of the page. Bleed is artwork that is extended beyond the actual dimensions of the document. It is used to avoid strips of white paper showing on the edges of your print when cut to size. Please make sure your cover artwork stretches past the black line towards this red line.

Once you're happy with your design, click 'Add to Basket'.

If you're not ready to add it to your basket just yet, make sure to save your progress. You'll find the Save button next to the Add to Basket button in the bottom-right corner of the page.

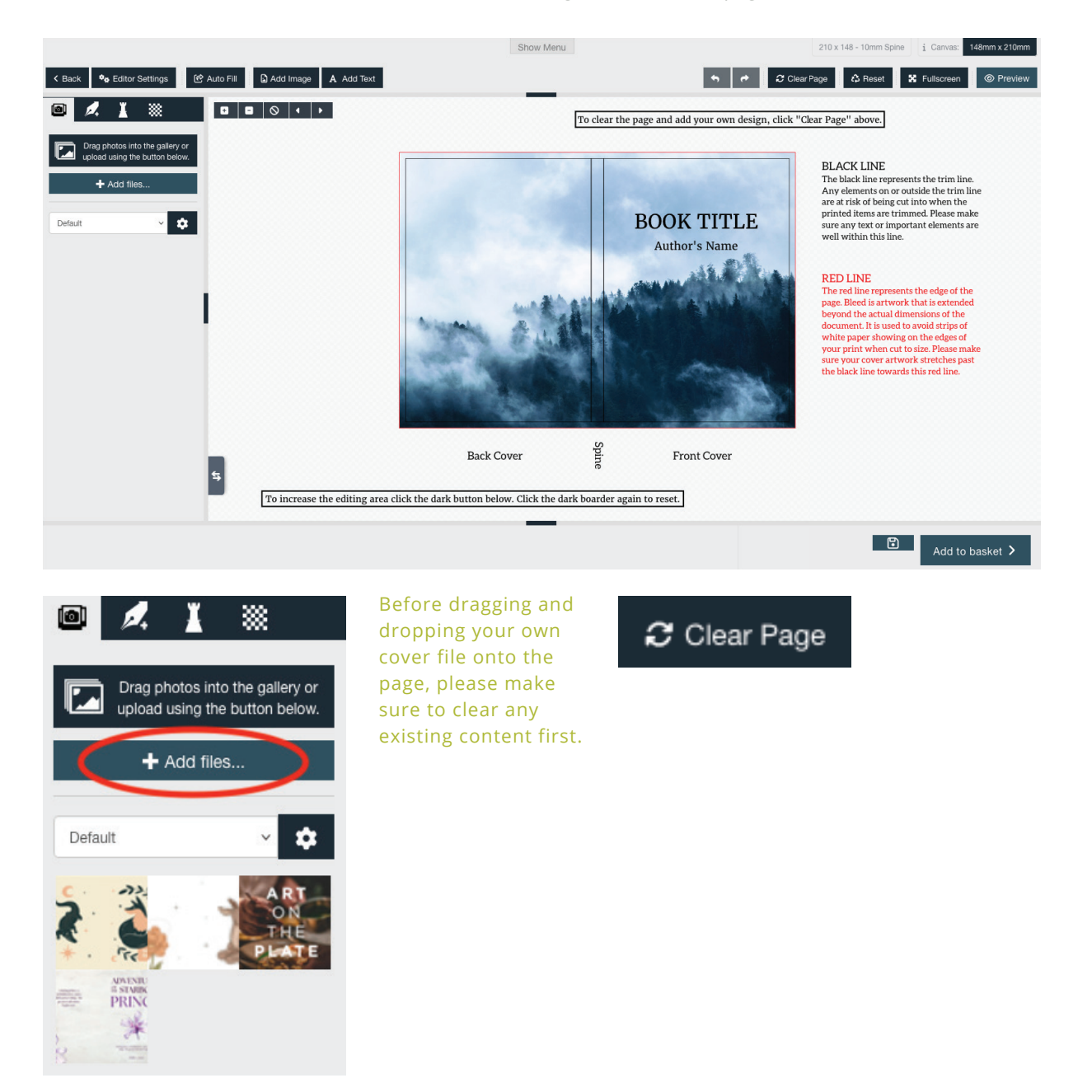

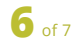

#### ADD TO BASKET

When you click the 'Add to Basket' button, you'll be directed to a page where you can select your preferred cover lamination. The available options are gloss or matt lamination.

| Add some finishing touches? |   |
|-----------------------------|---|
| Cover Lamination            |   |
| Gloss Lamination            | ~ |
|                             |   |
|                             |   |
| ✓ Gloss Lamination          |   |
| Matt Lamination             |   |

After confirming your cover lamination, you'll be taken to your basket to review and check out your order.

Click the Checkout button located at the bottom right corner of the page and continue with the remainder of the checkout process.

| Basket                                                                   |                                                                                                    |                                                                 |                                  |                  |
|--------------------------------------------------------------------------|----------------------------------------------------------------------------------------------------|-----------------------------------------------------------------|----------------------------------|------------------|
| Actions                                                                  | Product(s)                                                                                                    | Price                                                           | Qty.                             | Total            |
| EDIT DESIGN                                                              | Name: Case Study EDIT<br>210 x 148mm Text (Black & White)<br>Self Published Text - 210 x 148mm (B & W)<br>About your 1581: Ido - an Ieed an 158N number<br>Paper Stock: White bond 80gsm | R75,95<br>incl<br>VAT                                           | 10                               | R759,52 incl VAT |
| EDIT DESIGN EDIT OPTIONS DELETE SAVE FOR LATER                           | Name: Case Study EDIT<br>210 x 148 - 10mm Spine<br>Self Published Cover - 210 x 148mm<br>Size: 210 x 148mm<br>Cover Lamination: Gloss Lamination<br>Edit Options                         | R0,00<br>incl<br>VAT                                            | 10                               | R0,00 incl VAT   |
|                                                                          |                                                                                                    |                                                                 | NOTE: Delivery is a              | UPDATE BASKET    |
| Discount Code<br>Enter coupon - ONLY SUPPORTS ONE VOUCHER CODE PER ORDER | Sub-Total:<br>Delivery:<br>VAT:<br>Total:                                                                                                    | R759,52 incl VA<br>Calculated duri<br>R99,07<br>Calculated duri | .T<br>ng checkout<br>ng checkout |                  |
| APPLY COUPON                                                             | CONTINUE SHOPPING                                                                                                    | SAVE BASKET                                                     |                                  | СНЕСКОИТ         |

| Checkout                                                                                                    |                                                |                               |                  |  |  |  |
|----------------------------------------------------------------------------------------------------|------------------------------------------------|-------------------------------|------------------|--|--|--|
| Confirm order                                                                                                    |                                                |                               |                  |  |  |  |
| Order summary Product(s)                                                                                                    |                                                | Price Qty.                    | Total            |  |  |  |
| Name: Case Study EDIT<br>310 s 148mm Text (UISCA & WAR<br>Sei Published Text - 210 x 148m<br>About your 158N: 16 not meed<br>Paper Stock. White bond 80gsm | <a>c)<br/>m (8 &amp; ₩)<br/>an ISBN number</a> | R75,95 incl VAT <sup>10</sup> | R759,52 Incl VAT |  |  |  |
| Name: Case Study EDIT<br>210 x 148 - 10mm Spine<br>Self Published Gover - 210 x 148<br>52: 210 x 148mm<br>Cover Lamination: Gloss Lamina<br>Edit Options   | imm                                            | <b>R0,00 incl VAT</b> 10      | R0,00 incl VAT   |  |  |  |
| Sub-Total:                                                                                                    | R759,52 incl VAT                               |                               |                  |  |  |  |
| Delivery(Collection Burble Pinetown KZN):                                                                                                    | R0,00                                          |                               |                  |  |  |  |
| VAT:                                                                                                    | R99,07                                         |                               |                  |  |  |  |
| Total:                                                                                                    | R759,52                                        |                               |                  |  |  |  |
| • Back                                                                                                    |                                                |                               | CONFIRM          |  |  |  |